# Module: After the experiment

- Get participant out of MSR
- Help participant remove electrodes. Show him/her to the changing room
- Finish protocol (empty room recording, etc.)
- Show participant out
- Clean equipment
- Run MaxFilter
- Upload data

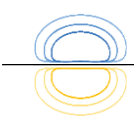

- Get participant out of MSR
- Help participant remove electrodes. Show him/her to the changing room
- Finish protocol (empty room recording, etc.)
- Show participant out
- Clean equipment
- Run MaxFilter
- Upload data

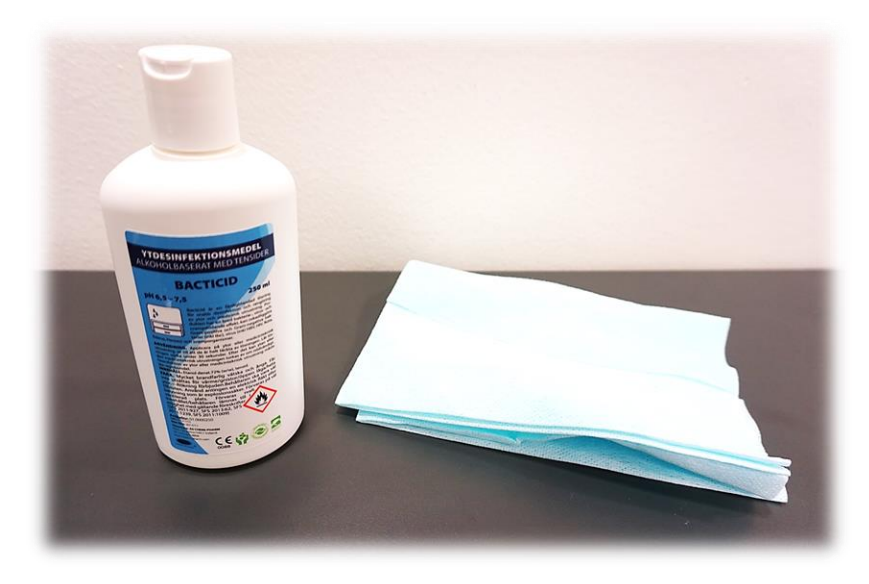

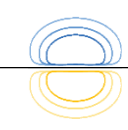

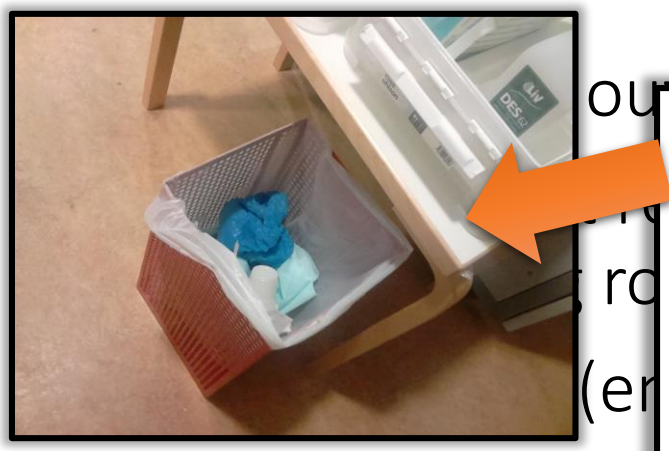

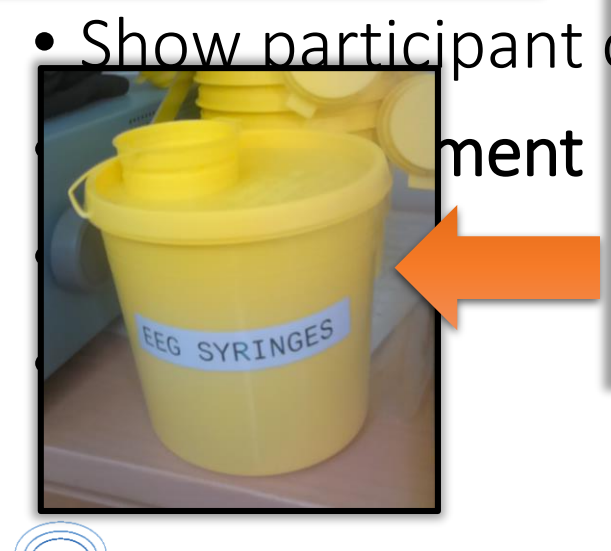

- Throw away used electrodes, tape, and other disposables
  - Do NOT throw away HPI coils clean and return
- Make sure used clothing and pillowcases go in laundry bin
- Used EEG syringe goes in seperate bin

#### Analysis computer

- Running MaxFilter
- Data transfer
- Not for actual data analysis

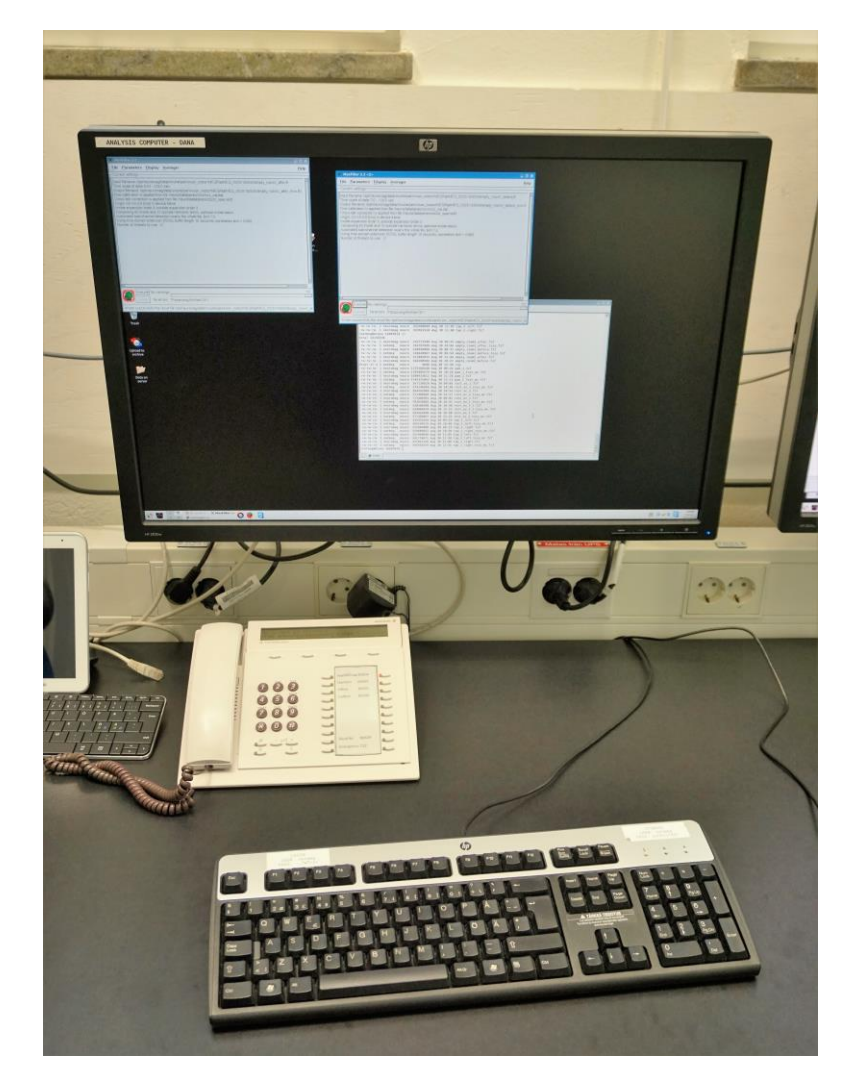

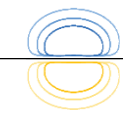

## MaxFilter

Seperates singnals originatig from inside and outside helmet.

- Remove "noise"
- Movement compensation/change head origin
- Must be done when IAS is active (which it is as default).

You should already have familiarized yourself with MaxFilter by watching the video lectures: <u>http://natmeg.se/learn%20about%20meg/meg%20topics</u> /data%20maxfiltering.html

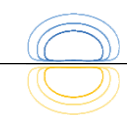

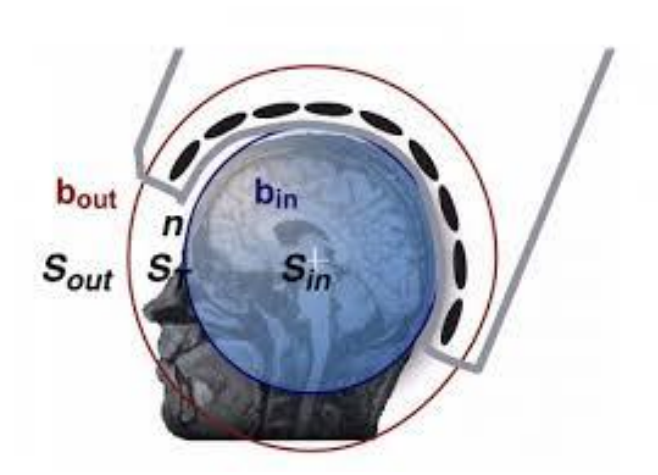

## MaxFilter

#### Options

- SSS or tSSS
- Movement compensation
- Shift head position

Be aware what you want to do!

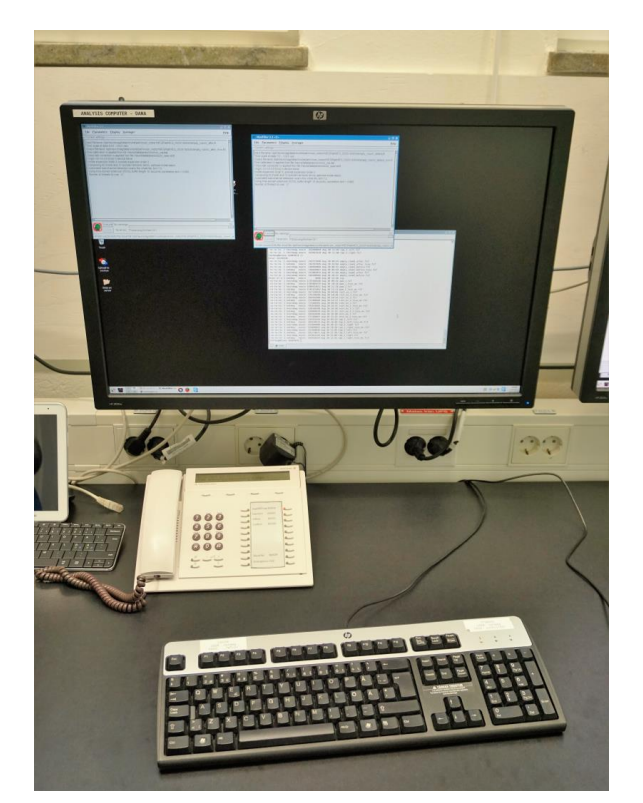

GUI or script

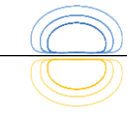

## MaxFilter

#### Options

- SSS or tSSS
- Movement compensation
- Shift head position

Be aware what you want to do!

| <u>File Parameters Display Averager</u>                                                                                                    |              |
|----------------------------------------------------------------------------------------------------|--------------|
|                                                                                                    | <u>H</u> elp |
| Current settings<br>[Input filename: not defined<br>Fine-calibration is applied from file /neuro/databases/sss/sss_cal.dat.<br>Cross-talk correction is applied from file /neuro/databases/sts/sts_sparse.fil.<br>Origin: 0.0 0.0 40.0 [mm] in head frame (default).<br>Inside expansion order 8, outside expansion order 3.<br>Composing 80 inside and 15 outside harmonic terms, optimize inside basis.<br>Automated bad channel detection scans the whole file, limit 7.0.<br>Time-domain extension (tSSS) is not used.<br>Number of threads to use: 12 |              |

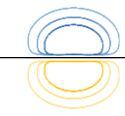

# Upload data

Data must be uploaded to the server "Storage"

- 1. Open "Beyond Compare" 🥝
- 2. Set-up workspace. Require login to Storage/Archive
- 3. Transfer data
- 4. Remove data

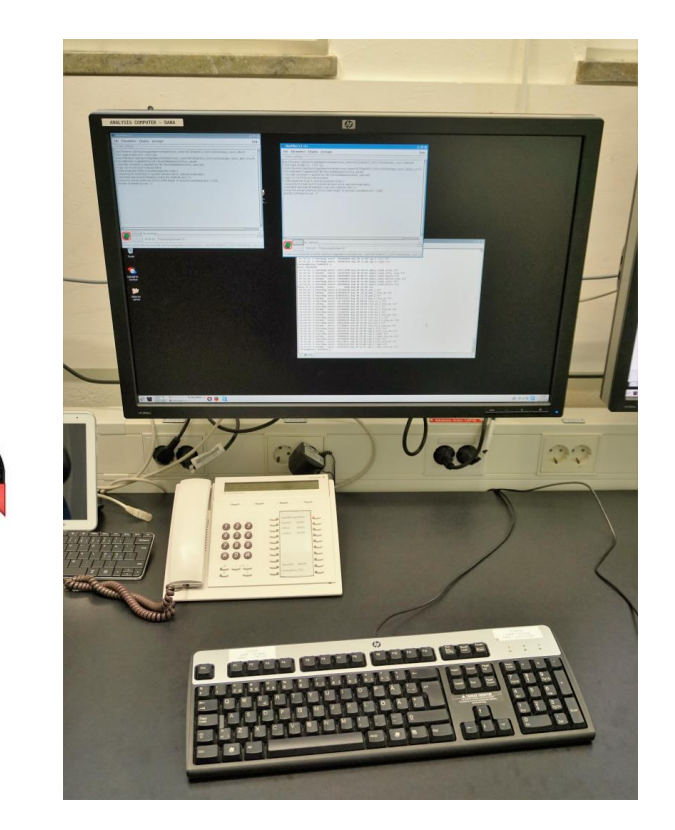

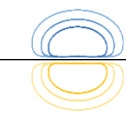